## WILLAMETTE RIVER FLOODPLAIN | 100 METER SLICES FRAMEWORK

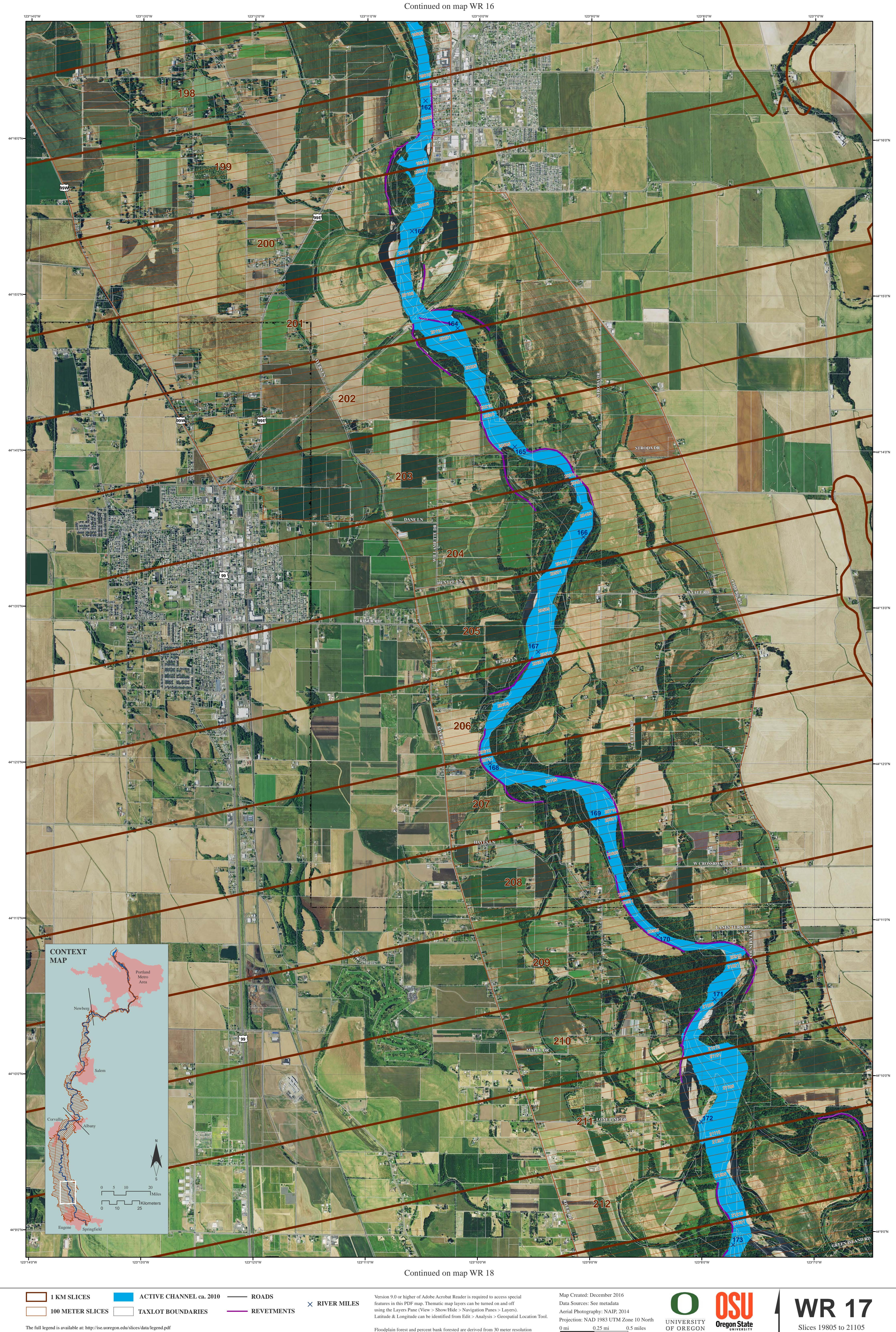

The full legend is available at: http://ise.uoregon.edu/slices/data/legend.pdf

Floodplain forest and percent bank forested are derived from 30 meter resolution sources in 100 m slices 1-7907. In slices 7908-22907 floodplain forest and percent bank forested are derived from 6 foot resolution sources.

0.25 mi 0.5 miles 0 m 200 m 400 m 800 meters

Oregon State Project funded in part by the Meyer Memorial Trust and the Oregon Watershed Enhancement Board Ν

Slices 19805 to 21105 River Miles 162 to 173